## How to Update License

MATLAB을 실행하신 후, 아래와 같은 메시지가 보이시면 라이선스 파일을 업데이트 하셔야 합니 다.

Your MATLAB license will expire in 26 days.

Please contact your system administrator or

The MathWorks to renew this license.

>>

MATLAB License File을 Update 하시는 방법은 아래를 참조하시기 바랍니다.

I. MATLAB 의 Update license 메뉴(라이선스 파일 자동 갱신)II. Deactivate and Activate (자동 Activation을 활용한 라이선스 갱신)III. Manual license update (라이선스 파일 수동 갱신)

I. MATLAB 의 Update license 메뉴 (라이선스 파일 자동 갱신) 1. 먼저 아래와 같이 매틀랩 창의 메뉴에서 Help를 선택합니다.

| 🗳 🖾 🔟 🔟 🖾 🖉 🗁 🖉 Search Docum                                                                                                    | nentation 🔑 🔺           |
|----------------------------------------------------------------------------------------------------|-------------------------|
| ds v Library v Q Parallel v Q                                                                                                    |                         |
| SIMULINK ENVIRONMENT RESOURCE Product Help F1                                                                                                    |                         |
| Examples                                                                                                    | <b>-</b> ₽              |
| Martin Contraction of the second second | Workspace 💿             |
| see Examples, or read Getting Started.                                                                                                    | Vame 🔺 🛛 Va             |
| Support Web Site                                                                                                    |                         |
| Training                                                                                                    |                         |
| Check for Updates                                                                                                    |                         |
| Get Product Trial                                                                                                    |                         |
| Licensing > U                                                                                                    | Jpdate Current Licenses |
| Terms of Use A                                                                                                    | Activate Software       |
| Patents D                                                                                                    | Deactivate Software     |
| 0 hourt MOTI 0 P                                                                                                    | danage Licenses         |

2. 그리고 Licensing을 선택하시어, Update Current License… 를 선택합니다.

| MATLAB 7.11.0 (R2010b)                                                                                                    |                                                          |                                 |
|----------------------------------------------------------------------------------------------------|----------------------------------------------------------|---------------------------------|
| File Edit Debug Parallel Desktop Window                                                                                                    | Help                                                     |                                 |
|                                                                                                    | Product Help<br>Function Browser Shift+F1                | <b></b>                         |
| Current Folder How to Add What's New                                                                                                    | Using the Desktop<br>Using the Command Window            | Demos, or read Getting Started. |
| Image: Name     Image: Name       Image: Name     Image: Name       Image: Name </td <td>Web Resources<br/>Get Product Trials<br/>Check for Updates</td> <td></td> | Web Resources<br>Get Product Trials<br>Check for Updates |                                 |
| 🖭 🧰 slprj                                                                                                    | Licensing >                                              | Update Current Licenses         |
|                                                                                                    | Demos                                                    | Activate Software               |
| 🗉 🧰 untitled_grt_rtw                                                                                                    | Terms of Use                                             | Deactivate Software             |
| acFlowGraph2_sfun.mexw32                                                                                                    | Patents                                                  | Manage Licenses                 |
| acParallelStart_sfun.mexw32     acStart_sfun.mexw32     acStart_sfun.mexw32     acStatesInit_sfun.mexw32                                                                                                    | About MATLAB                                             | 1.0                             |
| arStatesInitLonic of in meyw32                                                                                                    |                                                          |                                 |

3. 아래와 같은 창이 나오면 Update Selected License를 선택하여 License 를 Update 하시면 됩니다..

| a Hachmorks License (                                                | Update                                                                                                    |                     |
|----------------------------------------------------------------------|----------------------------------------------------------------------------------------------------|---------------------|
| Velcome to the MathW                                                 | Yorks License Update Process                                                                                                    |                     |
| his Nodate process allows<br>elects This process will ove<br>ystems. | s you to retrieve the most current version of the license file for the lic<br>erwrite your existing license file with the most current one in the Mat | :ense you<br>hWorks |
| his process will attempt to                                          | o contact the MathWorks Web site via the Internet to exchange licen                                                                                   | ise data.           |
| Select a license to update                                           | 91                                                                                                    |                     |
| License                                                              | Option Sta                                                                                                    | atus                |
| 365450                                                               | Individual - Designated Computer                                                                                                    |                     |
|                                                                      |                                                                                                    |                     |
|                                                                      |                                                                                                    |                     |
|                                                                      |                                                                                                    |                     |
|                                                                      |                                                                                                    |                     |
|                                                                      |                                                                                                    |                     |
|                                                                      |                                                                                                    |                     |

II. Deactivate and Activate (Activation을 이용한 간편한 라이선스 갱신)

1. 윈도우 시작버튼 에서 > 모든 프로그램> MATLAB > 해당 버전 클릭{ex. R2012a} > Deactivate MATLAB {R201xa} 을 실행하시고.

새롭게 뜨는 Pop-up 창에서 왼쪽 하단에 Deactivate를 클릭합니다.

| ocuments<br>omputer<br>ontrol Panel<br>evices and Printers | Deactivate MathWorks<br>This process deactivates<br>select. Once you do this<br>that license on this com<br>This process attempts to | s Software<br>all releases of MathWorks s<br>, you will no longer be able to<br>puter.<br>o contact the MathWorks We | oftware on this com<br>o use any release of i<br>h site via the Interne | puter for the license you<br>MathWorks software with      | MATLAB<br>SIMULIN<br>ACTIVATION<br>R2012b                                                                                                  | JK.                                                                                                    |
|------------------------------------------------------------|----------------------------------------------------------------------------------------------------|----------------------------------------------------------------------------------------------------|-------------------------------------------------------------------------|-----------------------------------------------------------|----------------------------------------------------------------------------------------------------|----------------------------------------------------------------------------------------------------|
| omputer<br>ontrol Panel<br>evices and Printers             | Deactivate MathWorks<br>This process deactivates<br>select. Once you do this<br>that license on this com<br>This process attempts to | s Software<br>all releases of MathWorks s<br>, you will no longer be able to<br>puter.<br>o contact the MathWorks We | oftware on this com<br>o use any release of l<br>h site via the Interne | puter for the license you<br>MathWorks software with      | MATLAB<br>SIMULIN<br>ACTIVATION<br>R2012                                                                                                   | JK*                                                                                                    |
| omputer<br>ontrol Panel<br>evices and Printers             | This process deactivates<br>select. Once you do this<br>that license on this com<br>This process attempts to                         | all releases of MathWorks s<br>, you will no longer be able t<br>puter.<br>o contact the MathWorks We                | oftware on this com<br>o use any release of I<br>h site via the Interne | puter for the license you<br>MathWorks software with      |                                                                                                    | JK*                                                                                                    |
| ontrol Panel<br>evices and Printers                        | This process deactivates<br>select. Once you do this,<br>that license on this com<br>This process attempts to                        | • <b>all releases</b> of MathWorks s<br>, you will no longer be able to<br>puter.<br>o contact the MathWorks We      | ottware on this com<br>o use any release of I<br>h site via the Interne | puter for the license you<br>MathWorks software with      |                                                                                                    | NK.                                                                                                    |
| ontrol Panel<br>evices and Printers                        | that license on this com<br>This process attempts to                                                                                 | , you will no longer be able to<br>puter.<br>o contact the MathWorks We                                              | o use any release or i                                                  | watn works software with                                  | R2012b                                                                                                    |                                                                                                    |
| evices and Printers                                        | This process attempts to                                                                                                    | o contact the MathWorks We                                                                                           | h site via the Interne                                                  |                                                           | R2012b                                                                                                    |                                                                                                    |
| evices and Printers                                        | This process attempts to                                                                                                    | o contact the MathWorks We                                                                                           | h site via the Interne                                                  |                                                           |                                                                                                    |                                                                                                    |
|                                                            |                                                                                                    |                                                                                                    | e pres tra site arrestite                                               | t to exchange license data.                               |                                                                                                    | -                                                                                                    |
|                                                            |                                                                                                    |                                                                                                    |                                                                         | ()                                                        |                                                                                                    |                                                                                                    |
| dministrative Tools 🕨                                      |                                                                                                    |                                                                                                    |                                                                         | Connection Settings                                       |                                                                                                    |                                                                                                    |
|                                                            | Select a license to deacti                                                                                                    | ivate:                                                                                                    |                                                                         |                                                           |                                                                                                    |                                                                                                    |
| eip and support                                            |                                                                                                    |                                                                                                    |                                                                         |                                                           |                                                                                                    |                                                                                                    |
| IN (2)                                                     | License                                                                                                    | Option                                                                                                    |                                                                         |                                                           |                                                                                                    |                                                                                                    |
|                                                            |                                                                                                    | Individual - De:                                                                                                    | signated Computer                                                       |                                                           |                                                                                                    |                                                                                                    |
|                                                            |                                                                                                    |                                                                                                    |                                                                         |                                                           |                                                                                                    |                                                                                                    |
|                                                            |                                                                                                    |                                                                                                    |                                                                         |                                                           |                                                                                                    |                                                                                                    |
|                                                            |                                                                                                    |                                                                                                    |                                                                         |                                                           |                                                                                                    |                                                                                                    |
|                                                            |                                                                                                    |                                                                                                    |                                                                         |                                                           |                                                                                                    |                                                                                                    |
|                                                            |                                                                                                    |                                                                                                    |                                                                         |                                                           |                                                                                                    |                                                                                                    |
|                                                            |                                                                                                    |                                                                                                    |                                                                         |                                                           |                                                                                                    |                                                                                                    |
|                                                            | Deactivate                                                                                                    |                                                                                                    |                                                                         | Close                                                     | A MathWork                                                                                                    | s.                                                                                                    |
|                                                            |                                                                                                    |                                                                                                    |                                                                         | and the second second                                     |                                                                                                    |                                                                                                    |
| e                                                          | ministrative Tools 🔸<br>Ip and Support<br>n                                                                                          | ministrative Tools ><br>Ip and Support<br>n<br>Deactivate                                                            | ministrative Tools ><br>Ip and Support<br>n<br>Deactivate               | ministrative Tools ><br>Ip and Support<br>n<br>Deactivate | ministrative Tools   Ip and Support  n  Select a license to deactivate:  License Option Individual - Designated Computer  Deactivate Close | ministrative Tools > Ip and Support n Select a license to deactivate: License Option Individual - Designated Computer Deactivate Close MathWork |

| 📣 MathWorks Softwar                             | e Deactivation                                                   |             |
|-------------------------------------------------|------------------------------------------------------------------|-------------|
| Deactivate MathWor                              | ks Software                                                      | Lever in    |
| This process deactive                           | Deactivation Complete                                            | ATLAB       |
| select. Once you do t<br>that license on this c | Deactivation Complete                                            |             |
| This process attempt                            | License #has been deactivated on this computer for all releases. |             |
| Select a license to de                          |                                                                  |             |
| License                                         |                                                                  |             |
|                                                 |                                                                  |             |
|                                                 | ОК                                                               |             |
| Deactivate                                      | Close                                                            | 📣 MathWorks |

2. "Deactivate Complete" 메시지를 최종적으로 확인하시고 OK 버튼을 클릭합니다.

3. 윈도우 시작버튼 에서 > 모든 프로그램> MATLAB > 해당 버전 클릭{ex. R2016a} > Activate MATLAB {R201xa} 을 실행하시고.

새롭게 뜨는 Pop-up 창에서 왼쪽 하단에 Next를 클릭합니다.

| L Cisco                                |                         |                                                                                                    |
|----------------------------------------|-------------------------|----------------------------------------------------------------------------------------------------|
| bebugging Tools for Windows (x64)      | Yoontae Kim             |                                                                                                    |
| a doPDF 7                              |                         | MathWorks Software Activation                                                                                                    |
| 📙 FileZilla FTP Client                 | Documents               |                                                                                                    |
| Games                                  |                         | Activate MathWorks Software                                                                                                    |
| Intel                                  | Computer                | Activation is a process that varifies licensed use of MathWorks products. This process validates the                                                                                                    |
| ipView .                               |                         | license and ensures that it is not used on more systems than allowed by the license option you                                                                                                    |
| Kaspersky Anti-Virus 6.0 for Windows W | Control Panel           | have acquired.                                                                                                    |
| KDiff3                                 |                         | R20126                                                                                                    |
| Maintenance                            | Devices and Printers    | Activate automatically using the Internet (recommended)     Connection Settings                                                                                                    |
| MATLAB                                 | 1111 1212 No. 122112/ 2 | A A shi was ween with a static Takawas                                                                                                    |
| 🎍 R2009a                               | Administrative Tools 🕨  |                                                                                                    |
| 🎉 R2012a                               | Male and Connect        |                                                                                                    |
| 3 R2012b                               | Help and Support        |                                                                                                    |
| 📣 Activate MATLAB R2012b               | Run                     |                                                                                                    |
| 📣 Deactivate MATLAB R2012b             |                         |                                                                                                    |
| 📣 MATLAB R2012b                        |                         |                                                                                                    |
| Microsoft Lync                         |                         |                                                                                                    |
| Microsoft Office                       |                         |                                                                                                    |
| Microsoft Silverlight                  |                         |                                                                                                    |
| Microsoft System Center 2012           |                         |                                                                                                    |
| Microsoft Windows Performance Toolki   |                         |                                                                                                    |
| Microsoft Windows SDK v7.1             |                         | Kenter State State St |
| 📙 Mindjet MindManager Viewer 7         |                         |                                                                                                    |
| NEC Electronics                        |                         |                                                                                                    |
| NatWaiting                             |                         |                                                                                                    |

4. 보유 하고 계신 MathWorks 계정 email 과 비밀번호를 입력 해 주시고 Next 를 클릭합니다.

| . <b>og in, create an acco</b><br>You can use your Mat | ount, or provide your license file<br>hWorks Account to automatically retrieve your license file, or if you already | MATLAB.    |
|--------------------------------------------------------|----------------------------------------------------------------------------------------------------|------------|
| nave a license file, you                               | i can provide it here.                                                                                              | ACTIVATION |
| Log in to my Math                                      | iWorks Account:                                                                                                    | R2012b     |
| Email Address:                                         | abc@mathworks.com                                                                                                   |            |
| Password:                                              | •••••                                                                                                    |            |
|                                                        | Forgot your password?                                                                                               |            |
| 🗇 I need to create ar                                  | Account (requires an Activation Key)                                                                                |            |
| O Enter the full path                                  | to your license file, including the file name:                                                                      |            |
|                                                        |                                                                                                    |            |
|                                                        |                                                                                                    |            |
|                                                        |                                                                                                    |            |

5. 해당하는 라이선스를 선택 후 Next 를 클릭합니다.

|             |                                                                                                    | Page and a second state           | ACTIVATION |
|-------------|----------------------------------------------------------------------------------------------------|-----------------------------------|------------|
| License     | Label                                                                                                    | Option<br>Individual - Designated | R2012b     |
| 2 ia        | <u>d-51</u>                                                                                                    | 223                               |            |
|             | <u>]</u>                                                                                                    | T                                 |            |
|             |                                                                                                    |                                   |            |
| -           | m                                                                                                    |                                   |            |
|             |                                                                                                    |                                   | -          |
| Pogradna je | activation Key for a license not liste                                                                         | d:                                |            |
| Enter an A  | and a second second second second second second second second second second second second second second second |                                   |            |

## 6. Activation 정보를 확인 하시고 Confirm 버튼을 클릭합니다.

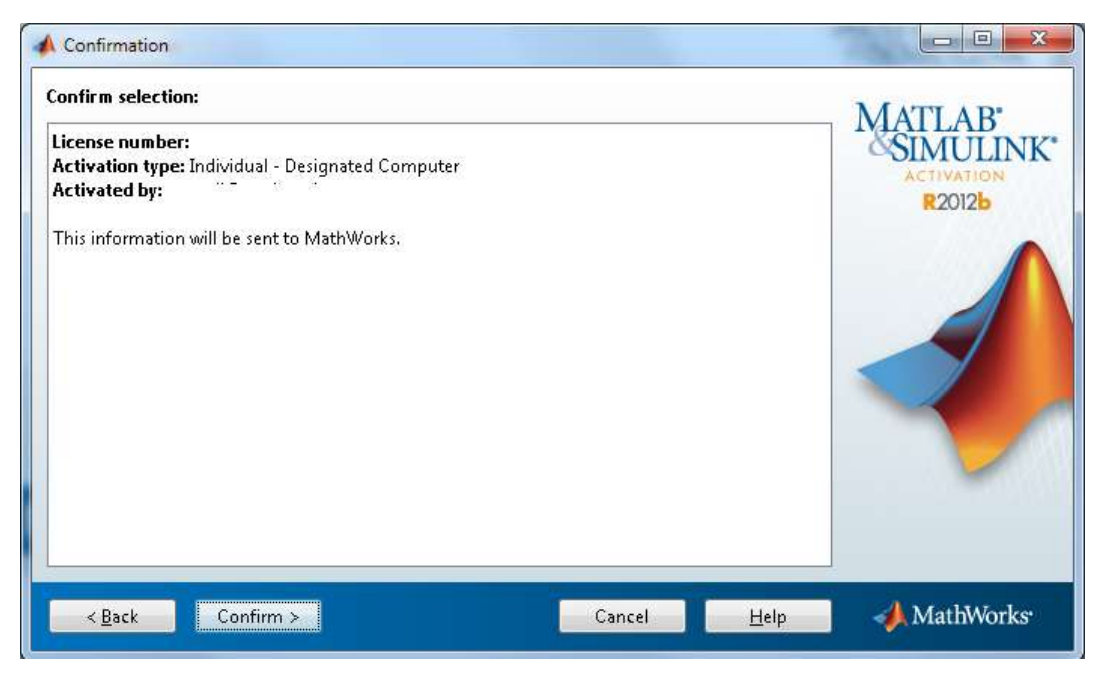

7. Activation 완료 메시지가 나오면 Finish 버튼을 클릭합니다.

| A Activation Complete   |                               |
|-------------------------|-------------------------------|
| Activation is complete. | MATLAB*<br>SIMULINK*<br>R2012 |
|                         |                               |
|                         |                               |
|                         | Finish MathWorks              |